×

#### ×

# Efetuar Instalação/Substituição/Retirada de Hidrômetro em Lote

Esta funcionalidade tem como objetivo instalar, substituir ou retirar hidrômetros em lote, com base em uma Ordem de Serviço (O.S.). Ela pode ser acessada via **Menu de Sistema** pelo caminho: **GSAN > Micromedição > Hidrômetro > Efetuar Instalação/Substituição/Retirada de Hidrômetro em Lote**.

Feito isso, o sistema visualiza a tela a seguir:

### Observação

Informamos que os dados exibidos nas telas a seguir são fictícios, e não retratam informações de clientes.

Base de Conhecimento de Gestão Comercial de Saneamento - https://www.gsan.com.br/

| update:<br>18/01/2019 ajuda:efetuar_instalacao_substituicao_retirada_de_hidrometro_em_lote https://www.gsan.com.br/doku.php?id=ajuda:efetuar_instalacao_substituicao_retirada_de_hidrometro_ | _em_lote |
|----------------------------------------------------------------------------------------------------|----------|
| 17:31                                                                                                    |          |

| C                                     | 😮 Gsan ->      | Atendimento ao Publico -          | > Efetuar Instala      | cao/Substituicao/                 | Retirada Hidrometro em Lot             |
|---------------------------------------|----------------|-----------------------------------|------------------------|-----------------------------------|----------------------------------------|
| Efetuar Instal                        | acao/Substitui | cao/Retirada Hi                   | drometro e             | em Lote                           |                                        |
| Data<br>Instal./Ret./Subst.:          |                | (dd/mm/aaaa)                      |                        |                                   |                                        |
| Ordem de<br>Serviço:                  | 1130867        |                                   |                        | METRO                             | Ø                                      |
| Matrícula do<br>Imóvel:               | 1339761        | 013.004.217.0048                  | .000                   |                                   |                                        |
| Número do<br>Hidrômetro<br>Instalado: |                | <b>R</b> Ø                        | At                     | ual:                              |                                        |
| Leitura<br>Instalação:                |                |                                   | Le<br>Re               | itura<br>tirada:                  |                                        |
| Local de<br>Instalação:               |                | T                                 | Sit<br>Hie<br>Re       | tuação do<br>drômetro<br>etirado: |                                        |
| Proteção:                             |                |                                   | ▼ Lo<br>Ar             | cal de<br>mazenagem:              |                                        |
| Cavalete:                             | ○сом ● ѕем     |                                   | Nú<br>La               | imero do<br>cre:                  |                                        |
| Parecer de<br>Encerramento:           | ENCERRADO EM L | OTE                               |                        |                                   |                                        |
|                                       |                |                                   | 17/383                 | Î.                                |                                        |
|                                       |                |                                   |                        |                                   | Adicionar                              |
| Todos O.S.                            | Operação Ma    | trícula Hidrômetro I<br>Instalado | lidrômetro<br>Retirado | Data<br>Inst./Ret.                | Leitura Leitura<br>Instalação Retirada |
| Remover                               |                |                                   |                        |                                   |                                        |
| Voltar Desfaze                        | er Cancelar    |                                   |                        |                                   | Concluir                               |
|                                       |                | Ve                                | ersão: 3.29.           | 4.0 (Batch) 1                     | 6/08/2018 - 14:04:04                   |

Acima, informe obrigatoriamente o campo **Ordem de Serviço**. Feito isso, os campos **Matrícula do Imóvel** e **Atual** (com o número do hidrômetro atual) são preenchidos automaticamente. Caso a ordem de serviço seja de substituição ou instalação, o sistema habilita o campo **Número do Hidrômetro Instalado**.

Para a **CAERR**, caso a ordem de serviço seja de instalação, substituição ou retirada de hidrômetro, o campo **Parecer de Encerramento** é visualizado. Nele, informe o parecer de encerramento atrelado à ordem. **Atenção**: após a inclusão, caso o usuário queira consultar o texto do parecer, basta passar o *mouse* sobre o número da ordem de serviço para visualizar um **HINT** contendo o texto do parecer. Para detalhes sobre o preenchimento dos demais campos clique **AQUI**. Esse procedimento pode ser chamado pela funcionalidade que encerra a ordem de serviço. Neste caso, o número da ordem é exibido e não é permitida alteração.

Depois de preencher todos os campos necessários, clique em <u>Adicionar</u>. Feito isso, o sistema adiciona o hidrômetro no quadro abaixo. Para retirar um hidrômetro, basta selecionar seu checkbox correspondente e

clicar em **Remover**. Caso queira retirar todos, clique na coluna **Todos** e repita o procedimento. Antes, porém, o sistema efetua algumas validações:

Validar Data Execução:

1.

1.

Caso a data de execução seja inválida, o sistema exibe a mensagem: *Data inválida* e retorna para o passo correspondente no fluxo principal.

2.

Caso a data de execução seja posterior à data corrente, o sistema exibe a mensagem: *Data informada não pode ser posterior à data corrente* e retorna para o passo correspondente no fluxo principal. 2.

Verificar Existência da Ordem de Serviço Seletiva:

1.

Caso não exista a ordem de serviço ou a ordem de serviço não seja seletiva, o sistema exibe a mensagem: Ordem de Serviço informada não existe, não é Seletiva ou não está Pendente e retorna para o passo correspondente no fluxo principal.

3.

Verificar Ordem de Serviço Hidrometração:

1.

Caso a Ordem de Serviço não corresponda a um serviço de hidrometração (*instalação, substituição ou retirada de hidrômetro*), o sistema exibe a mensagem: *Ordem de Serviço informada não corresponde a um serviço de hidrometração* e retorna para o passo correspondente no fluxo principal. 4.

Verificar Situação do Hidrômetro:

1.

Caso o número do hidrômetro informado não esteja cadastrado, o sistema exibe a mensagem: *Hidrômetro Inexistente* e retorna para o passo correspondente no fluxo principal.

2.

Caso o hidrômetro informado esteja com a situação diferente de DISPONÍVEL, o sistema exibe a mensagem: *Hidrômetro com situação « » não pode ser instalado* e retorna para o passo correspondente no fluxo principal.

3.

Caso tenha local de armazenagem na localidade do imóvel e o hidrômetro informado não esteja armazenado no local de instalação da localidade do imóvel onde está sendo instalado, o sistema exibe a mensagem: *Hidrômetro informado não está armazenado na unidade do imóvel* e retornar para o passo correspondente no fluxo principal.

5.

Verificar a Existência de Hidrômetro no Imóvel/Ligação de água:

1.

Caso o tipo de medição informada seja igual a POÇO e não exista hidrômetro instalado no imóvel, o sistema exibe a mensagem: *Imóvel não tem hidrômetro instalado para o tipo de medição POÇO* e retorna para o passo correspondente no fluxo principal.

2.

Caso Contrário, o tipo de medição selecionado seja igual a LIGAÇÂO DE ÁGUA e não exista hidrômetro instalado na ligação de água, o sistema exibe a mensagem: *Imóvel não tem hidrômetro instalado no imóvel para o tipo de medição LIGAÇÃO DE ÁGUA* e retorna para o passo correspondente no fluxo principal.

# **Preenchimento dos Campos**

| Campo                              | Orientações para Preenchimento                                                                                                    |
|------------------------------------|----------------------------------------------------------------------------------------------------|
| Data<br>Instal./Ret./Subst         | Informe a data da instalação/substituição/retirada do hidrômetro no formato<br>DD/MM/AAAA ou clique no botão , link <b>Pesquisar Data - Calendário</b> , para<br>selecionar a data desejada.<br><b>Regra associada</b> : caso a data de execução da ordem de serviço seja inválida,<br>o sistema exibe a mensagem: <i>Data inválida</i> e retorna para a tela. Caso a data<br>de execução seja <i>posterior</i> à data corrente, exibe a mensagem: <i>Data</i>                                                                                                    |
|                                    | Informada não pode ser posterior a data corrente e retorna para a tera.                                                                                                    |
| Ordem de Serviço                   | retirada de hidrômetro, ou selecione clicando no botão R, link <b>Pesquisar</b><br>Ordem de Serviço, ao lado do campo. O nome do serviço será exibido ao lado                                                                                                    |
|                                    | do campo. Para apagar o conteúdo do campo, clicar no botão Sao lado do campo.<br><b>Regra associada</b> : ao informar a ordem de serviço, os campos <b>Matrícula do Imóvel</b> e <b>Atual</b> são preenchidos automaticamente. Caso a ordem de serviço seja referente à instalação, substituição ou retirada de hidrometro, o sistema verifica se ela corresponde a um serviço de hidrometração. Caso não corresponda, o sistema exibe a mensagem: <i>Ordem de Serviço informada não corresponde a um serviço de hidrometração</i> e retorna para a tela. Caso a ordem de serviço seja de substituição ou instalação, o sistema habilita o campo <i>Número do Hidrômetro Instalado</i> . Para a <b>CAERR</b> , caso a ordem de serviço seja de instalação, substituição ou retirada de hidrômetro, o campo <i>Parecer de Encerramento</i> é visualizado.   |
| Matrícula do Imóvel                | A matrícula do imóvel é exibida e não é permitida alteração.                                                                                                    |
| Número do<br>Hidrômetro Instalado  | Caso a ordem de serviço seja de instalação de hidrômetro, o campo é<br>habilitado. Informe com até dez dígitos ou clique em para <b>pesquisar o</b><br><b>hidrômetro</b> .<br><b>Regra associada</b> : caso o número do hidrômetro informado não esteja<br>cadastrado, o sistema exibe a mensagem: <i>Hidrômetro Inexistente</i> e retornar<br>para a tela. Caso o hidrômetro informado esteja com a situação diferente de<br>DISPONÍVEL, o sistema exibe a mensagem: <i>Hidrômetro com situação «» não</i><br><i>pode ser instalado</i> e retorna para a tela. Caso tenha local de armazenagem na<br>localidade do imóvel e o hidrômetro informado não esteja armazenado no local<br>de instalação da localidade do imóvel, o sistema exibe a mensagem:<br><i>Hidrômetro informado não está armazenado na unidade do imóvel</i> e retorna<br>para a tela. |
| Atual                              | Preenchido automaticamente com o número do hidrômetro atual instalado,<br>conforme ordem de serviço.                                                                                                    |
| Leitura Instalação                 | Caso a ordem de serviço seja de instalação de hidrômetro, campo habilitado<br>para informar a leitura na instalação.                                                                                                    |
| Leitura Retirada                   | Caso a ordem de serviço seja de substituição de hidrômetro, campo habilitado<br>para informar a leitura na retirada.                                                                                                    |
| Local de Instalação                | Selecione o local de instalação da lista disponibilizada pelo sistema, caso a ordem seja de instalação.                                                                                                    |
| Situação do<br>Hidrômetro Retirado | Selecione a situação do hidrômetro da lista disponibilizada pelo sistema, caso a<br>ordem seja de retirada ou substituição.                                                                                                    |

| 01/09/2025 05:42           | 5/6                                                                                                    | Efetuar Instalação/Substituição/Retirada de Hidrômetro em Lote                                                                                                    |
|----------------------------|----------------------------------------------------------------------------------------------------|----------------------------------------------------------------------------------------------------|
| Campo                      | Orientações para                                                                                                    | a Preenchimento                                                                                                    |
| Proteção                   | Selecione a proteç<br>a ordem de serviç                                                                                                    | ão do hidrômetro da lista disponibilizada pelo sistema, caso<br>o seja de substituição de hidrômetro.                                                                                                    |
| Local de<br>Armazenagem    | Selecione o local o<br>sistema, caso a or<br><b>Regra associada</b><br>indique extravio.                                                            | le armazenagem do hidrômetro da lista disponibilizada pelo<br>dem de serviço seja de substituição de hidrômetro.<br>: deve ser indicado caso a situação do hidrômetro não                                                                                                    |
| Cavalete                   | Informe, entre <i>COI</i><br>hidrômetro.                                                                                                    | M ou SEM, caso a ordem de serviço seja de instalação de                                                                                                    |
| Número do Lacre            | Informe o número                                                                                                    | do lacre do hidrômetro.                                                                                                    |
| Parecer de<br>Encerramento | Informe o parecer<br>Regra associada<br>substituição e retin<br>opção de texto En<br>inclusão do parece<br>disponibilizado (at<br>encerramento da c | do encerramento com até 400 caracteres.<br>: campo visualizado para ordens de serviço de instalação,<br>rada de hidrômetro. O sistema já visualiza o campo com a<br><b>cerrado em Lote</b> , com possibilidade de alteração. Após<br>er, no campo com o número da ordem de serviço é<br>ravés de um <b>HINT</b> ) o texto referente ao parecer do<br>ordem de serviço. |

## Funcionalidade dos Botões

| Botão        | Descrição da Funcionalidade                                                                                                    |
|--------------|----------------------------------------------------------------------------------------------------|
|              | Ao clicar neste botão, o sistema pesquisa uma data no calendário                                                                     |
| $\mathbf{R}$ | Ao clicar neste botão, o sistema permite consultar o conteúdo do campo.                                                              |
| Ì            | Ao clicar neste botão, o sistema permite apagar o conteúdo do campo.                                                                 |
| Adicionar    | Ao clicar neste botão, o sistema adiciona os dados da ordem de serviço para instalar, substituir ou retirar o hidrômetro.            |
| Remover      | Ao clicar neste botão, o sistema retira (remove) o hidrômetro selecionado.                                                           |
| Voltar       | Ao clicar neste botão, o sistema retorna para a tela do Menu Principal.                                                              |
| Desfazer     | Ao clicar neste botão, o sistema desfaz os procedimentos, apagando os campos preenchidos.                                            |
| Cancelar     | Ao clicar neste botão, o sistema cancela a operação e retorna à tela principal.                                                      |
| Concluir     | Ao clicar neste botão, o sistema conclui a ordem de serviço de instalação, substituição ou retirada, com base nos campos informados. |

## Referências

Efetuar Instalação/Substituição/Retirada de Hidrômetro em Lote

Gerar Ordem de Serviço

**Termos Principais** 

### Hidrômetro

### Macromedidor

Last update: 18/01/2019 ajuda:efetuar\_instalacao\_substituicao\_retirada\_de\_hidrometro\_em\_lote https://www.gsan.com.br/doku.php?id=ajuda:efetuar\_instalacao\_substituicao\_retirada\_de\_hidrometro\_em\_lote 17:31

#### **Micromedidor**

**Ordem de Serviço** 

## Vídeos

Efetuar Instalação/Substituição/Retirada de Hidrômetro em Lote

Clique **aqui** para retornar ao Menu Principal do GSAN. 🗵

From: https://www.gsan.com.br/ - Base de Conhecimento de Gestão Comercial de Saneamento

Permanent link: https://www.gsan.com.br/doku.php?id=ajuda:efetuar\_instalacao\_substituicao\_retirada\_de\_hidrometro\_em\_lote

Last update: 18/01/2019 17:31

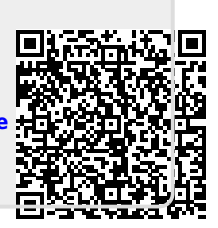